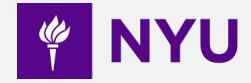

# **HPC Basics**

Advanced Topics in Embodied Learning and Vision

Ying Wang

2025.01.23

## SSH

- If you are in NYU network or VPN
   \$ ssh <net-id>@greene.hpc.nyu.edu
- 2. If you are outside NYU,

ssh to gateway (require Duo MFA)

\$ ssh <net-id>@gw.hpc.nyu.edu

from gateway, ssh to greene

\$ ssh <net-id>@greene.hpc.nyu.edu

How to install vpn: https://www.nyu.edu/life/information-technology/ infrastructure/network-services/vpn.html

### NOTICE: NYU Authorized Use Only

Access and use, or causing access and use, of this computer system by anyone other than as permitted by New York University (NYU) is strictly prohibited by NYU and by law. Such use might subject an unauthorized user, including unauthorized employees, to criminal and civil penalties as well as NYU-initiated disciplinary proceedings. The use of this system is routinely monitored and recorded, and anyone accessing this system consents to such monitoring and recording. Questions regarding this access policy should be directed (by e-mail) to <u>askits@nyu.edu</u> or (by phone) to 212-998-3333. Questions on other topics should be directed to COMMENT (by email) or to 212-998-3333 by phone.

Enter a passcode or select one of the following options:

Duo Push to XXX-XXX-XXXX
 SMS passcodes to XXX-XXX-XXXX

Passcode or option (1-2): 1 Success. Logging you in... Last login: Tue Oct 1 16:46:39 2024 from 10.27.129.196 [USER@pco02la-2289b:~]\$ **SSH Setup** 

(base) yingw@b-10-27-94-204 ~ % vim .ssh/config

Host nyugateway User yw3076 Hostname gw.hpc.nyu.edu ForwardAgent yes ControlPath ~/.ssh/.%r@%h:%p ControlMaster auto ControlPersist yes

Host greene User yw3076 Hostname greene.hpc.nyu.edu ForwardAgent yes StrictHostKeyChecking no IdentityFile ~/.ssh/id\_rsa UserKnownHostsFile /dev/null

Host greeneburst User yw3076 Hostname log-burst.hpc.nyu.edu ForwardAgent yes ProxyJump greene

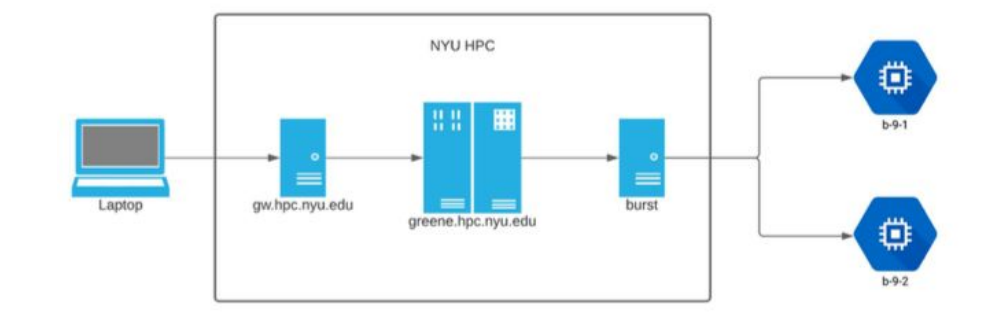

ssh-keygen (generate keys if you haven't done so already)

- ~/.ssh/id\_rsa.pub (stores your public key)
- Copy your public key to the remote server for authentication using "ssh-copy-id greene"
- Once the server receives your public key and considers it trustworthy, the server marks the key as authorized in authorized\_keys

#### ~/.ssh/id\_rsa (stores your private key)

• The possession of this private key is proof of user's identity. Store it carefully.

## VSCode

In VS Code, select Remote-SSH: Connect to Host...

| Select configured SSH host or enter user@host |
|-----------------------------------------------|
| nyugateway                                    |
| greene                                        |
| greeneburst                                   |

https://code.visualstudio.com/docs/remote/ssh

# **Access Cloud Bursting**

Each student has with 200 GPU hours and sufficient CPU time.

1. From a Greene login node

ssh burst

2. CPU-only interactive job

srun --account=csci\_ga\_3033-2025sp --partition=interactive --time=04:00:00 --pty /bin/bash

1 V100 GPU

srun --account=csci\_ga\_3033-2025sp --partition=n1s8-v100-1 --gres=gpu:v100:1 --time=04:00:00 --pty /bin/bash CSCI GA 3033 2025sp = { accounts = { "csci ga 3033-2025sp" }, partitions = { "interactive", "n2c48m24", "n1s8-v100-1", "g2-standard-12", "c12m85-a100-1". "n1s8-t4-1", "g2-standard-48", "n1s16-v100-2". "c24m170-a100-2"}

## **Env Setup (Singuarlity & Overlay)**

• Copy the empty fs gzip to your scratch path (e.g. /scratch/<NETID>/ or \$SCRATCH for your root scratch):

cp /scratch/work/public/overlay-fs-ext3/overlay-50G-10M.ext3.gz \$SCRATCH/

• Unzip the archive:

gunzip -v \$SCRATCH/overlay-50G-10M.ext3.gz (can take a while to unzip...)

- Execute container with overlayfs (check comment below about rw arg): singularity exec --overlay \$SCRATCH/overlay-50G-10M.ext3:rw
   -rw (read-write): use this one when setting up env -ro (read-only): use this one when running your jobs.
   /scratch/work/public/singularity/cuda10.1-cudnn7-devel-ubuntu18.04-20201207.sif /bin/bash
- Check file systems: df -h. There will be a record: overlay 53G 52M 50G 1% /. The size equals to the filesystem image you chose. The actual content of the image is mounted in /ext3.
- (optional) Create a file in overlayfs: touch /ext3/testfile
- Exit from Singularity

## **Env Setup (Conda)**

• Start a CPU (GPU if you want/need) job:

srun --nodes=1 --tasks-per-node=1 --cpus-per-task=1 --mem=32GB --time=1:00:00 --gres=gpu:1 --pty /bin/bash

• Start singularity (notice --nv for GPU propagation):

singularity exec ---nv --overlay \$SCRATCH/overlay-50G-10M.ext3:rw /scratch/work/public/singularity/cuda10.1-cudnn7-devel-ubuntu18.04-20201207.sif /bin/bash

Install conda:

wget https://repo.anaconda.com/miniconda/Miniconda3-latest-Linux-x86\_64.sh

bash ./Miniconda3-latest-Linux-x86\_64.sh -b -p /ext3/miniconda3

Install your conda env in /ext3:
 conda create -n tutorial python=3.10
 conda activate tutorial

• Install packages

conda install pytorch torchvision cudatoolkit=10.2 -c pytorch

7

conda install jupyterlab

Exit singularity container (not the CPU/GPU job)

# Submit a Job

Interactive job: srun --mem=64G --time=1:00:00 --gres=gpu:a100:1 --pty /bin/bash

### Submit a sbatch job: sbatch xxx.slurm

#### Create a file named xxx.slurm. Inside the file:

#!/bin/bash

- #SBATCH --job-name=finetune
- #SBATCH --open-mode=append
- #SBATCH --output=/scratch/yw3076/llm\_clustering/outputs/%x\_hf\_%j.out
- #SBATCH --error=/scratch/yw3076/llm\_clustering/outputs/%x\_hf\_%j.err
- #SBATCH --export=ALL
- #SBATCH --time=24:00:00
- #SBATCH --mem=128G
- #SBATCH --mail-type=ALL
- #SBATCH --mail-user=yw3076@nyu.edu
- #SBATCH --gres=gpu:1
- #SBATCH -c 4

If you are using burst,

- don't forget to specify account and partition. [check slide 5 to see available partitions]
- Always add #SBATCH --requeue so your jobs will be automatically requeued (Note that the instances might be shut down by Google and we don't have visibility). You need to save checkpoints and enable resuming from checkpoints in your code. [pytorch]

singularity exec --nv --overlay /scratch/yw3076/overlay-50G-10M.ext3:ro /scratch/work/public/singularity/cuda12.2.2-cudnn8.9.4-devel-ubuntu22.04.3.sif /bin/bash -c " source /ext3/env.sh conda activate llava bash /scratch/yw3076/llm\_clustering/lmms-finetune/scripts/llava\_ft\_\$1.sh \$2 \$3

# Slurm

squeue -u \${USER} - shows state of your jobs in the queue.

scancel <jobid> - cancel job with specified id. You can only cancel your own jobs.

scancel -u \${USER} - cancel all your current jobs, use this one very carefully.

scontrol hold <jobid> - hold pending job from being scheduled. This may be helpful if you noticed that some data/code/files are not ready yet for the particular job.

scontrol release <jobid> - release the job from hold.

scontrol requeue <jobid> - cancel and submit the job again.

# **Greene Storage**

#### Very small! Be careful!

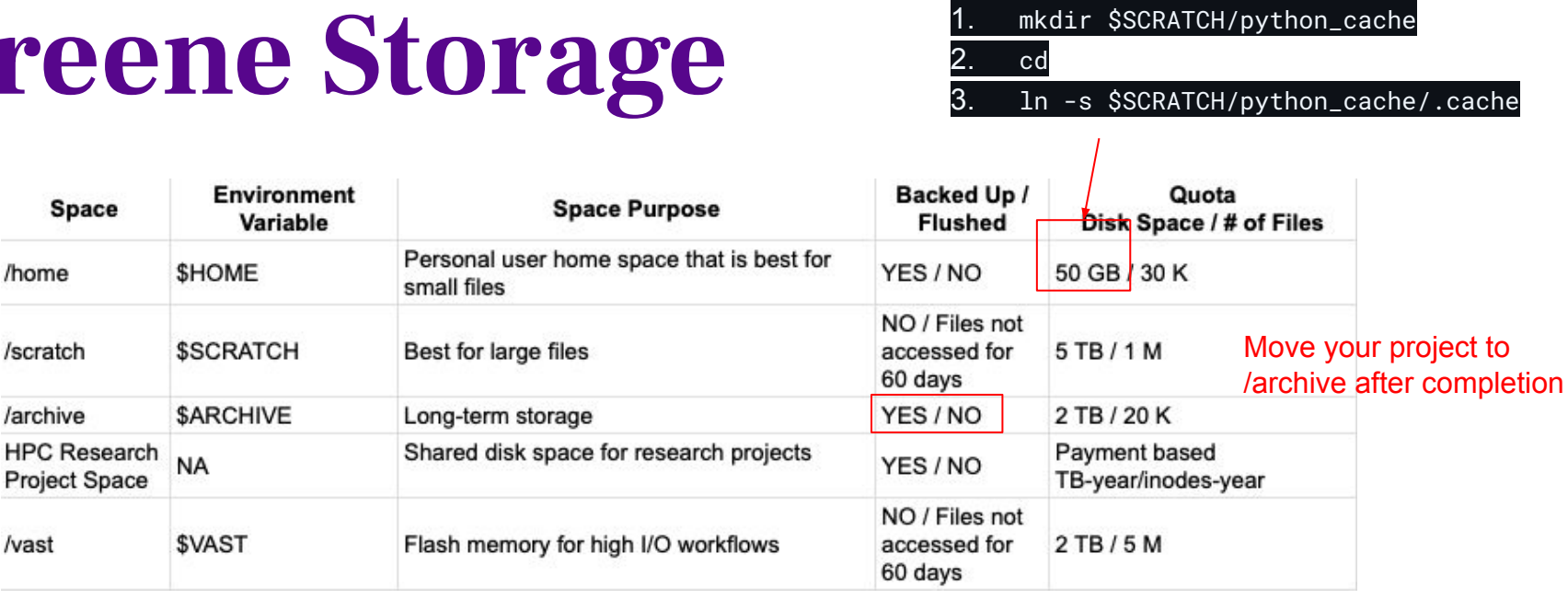

Check your usage:

### \$myquota

| [yw3076@log | –1 yw3076]\$ m | iyquota       |               |                                  |
|-------------|----------------|---------------|---------------|----------------------------------|
| Hostname: l | og—1 at Thu J  | an 16 06:36:0 | 1 PM EST 2025 |                                  |
| Filesystem  | Environment    | Backed up?    | Allocation    | Current Usage                    |
| Space       | Variable       | /Flushed?     | Space / Files | Space(%) / Files(%)              |
| /home       | \$HOME         | Yes/No        | 50.0GB/30.0K  | 0.93GB(1.85%)/6731(22.44%)       |
| /scratch    | \$SCRATCH      | No/Yes        | 5.0TB/1.0M    | 2701.97GB(52.77%)/392706(39.27%) |
| /archive    | \$ARCHIVE      | Yes/No        | 2.0TB/20.0K   | 248.18GB(12.12%)/7643(38.22%)    |
| /vast       | \$VAST         | N0/YES        | 2TB/5.0M      | 0.0TB(0.0%)/293231(5%)           |

## **Greene Public Datasets**

The HPC team makes available a number of public sets that are commonly used in analysis jobs.

- /scratch/work/public/ml-datasets/
- /vast/work/public/ml-datasets/

We recommend to use version stored at /vast (when available) to have better read performance

Many datasets are available in the form of '.sqf' file, which can be used with Singularity.

\$ singularity exec \

- --overlay /<path>/pytorch1.8.0-cuda11.1.ext3:ro \
- --overlay /vast/work/public/ml-datasets/coco/coco-2014.sqf:ro \
- --overlay /vast/work/public/ml-datasets/coco/coco-2015.sqf:ro \
- --overlay /vast/work/public/ml-datasets/coco/coco-2017.sqf:ro \
- /scratch/work/public/singularity/cuda11.1-cudnn8-devel-ubuntu18.04.sif /bin/bash

Some datasets (such as Ego4D and ImageNet) require accepting the terms of license agreement. Complete the forms and

send them to HPC team (hpc@nyu.edu) for permission.

# **Burst File Systems**

• Note that Burst and Greene have independent file systems! If you use burst, you cannot access the public dataset on Greene. We also have limited storage on burst and thus not recommend using burst if your project requires large datasets.

 Data transfer (Greene -> Burst): Greene Data transfer nodes is available with hostname greene-dtn. On a Cloud instances, run scp

scp -rp greene-dtn:/scratch/work/public/singularity/ubuntu-20.04.3.sif .

• Data transfer (Local -> Burst): Transfer the data to Greene first and then repeat the step above.

**OOD (Burst)** 

- You might want to use jupyter lab for exploratory work.
- We recommend using jupyter lab via OOD <u>https://ood-burst-001.hpc.nyu.edu/</u>
- Don't forget to specify account and partition!

# Home / My Interactive Sessions / Jupyter Notebook Interactive Apps Applications Jupyter Notebook A web-based interactive development environment for Jupyter notebooks, code, and data.

▶ + How to use your singularity+conda environment in jupyterhub:

#### □ Use JupyterLab instead of Jupyter Notebook?

JupyterLab is the next generation of Jupyter, and is completely compatible with existing Jupyter Notebooks.

#### Number of GPUs

Servers

Code Server

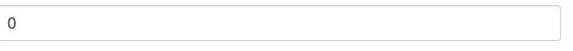

Slurm Account

csci\_ga\_3033-2025sp

Slurm Partition

interactive

Optional slurm options

Example: --exclusive --reservation=XXXX. Do not add double quota (").

#### Select the root directory

scratch

Number of hours

1

## Resources

• Greene website

https://sites.google.com/nyu.edu/nyu-hpc/hpc-systems/greene

- System status (VPN) <u>https://sites.google.com/nyu.edu/nyu-hpc/hpc-systems/greene/system-st</u> <u>atus?authuser=0</u>
- Greene tutorial
   <u>https://github.com/nyu-dl/cluster-support/tree/master/greene</u>
- Google Cloud Bursting <u>https://sites.google.com/nyu.edu/nyu-hpc/hpc-systems/cloud-computing/</u> <u>hpc-bursting-to-cloud</u>

# Weights and Biases (Optional)

- A useful platform to track your training job on HPC
- Tutorials: https://docs.wandb.ai/tutorials/

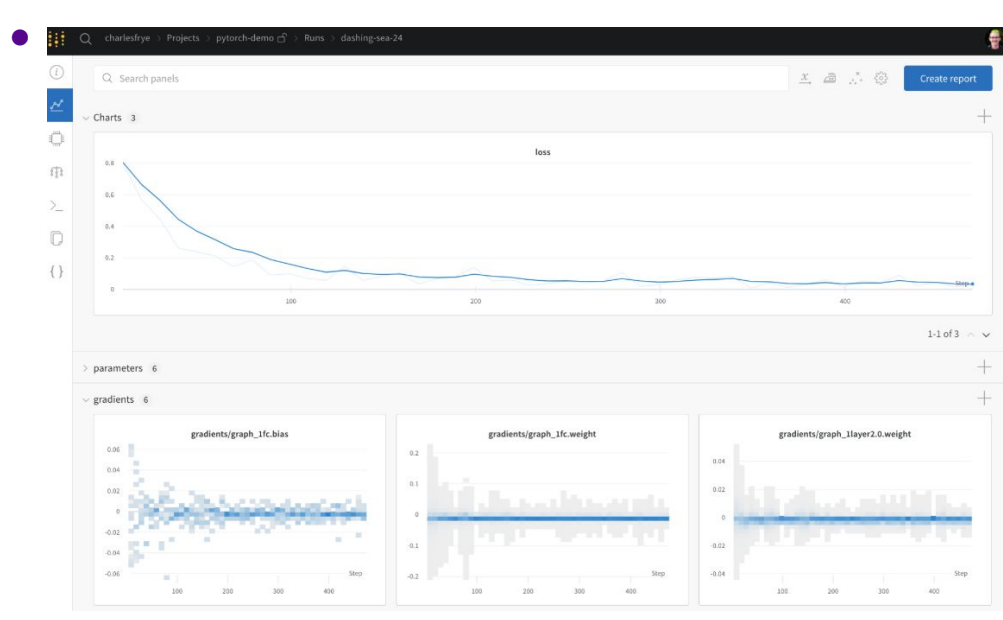

| In pseudocode, what we'll do is:                                                                                                    |
|----------------------------------------------------------------------------------------------------|
| # import the library<br>import wandb                                                                                                    |
| <pre># start a new experiment wandb.init(project="new-sota-model")</pre>                                                                                                  |
| <pre># capture a dictionary of hyperparameters with config wandb.config = {"learning_rate": 0.001, "epochs": 100, "batch_size": 128}</pre>                                |
| # set up model and data<br>model, dataloader = get_model(), get_data()                                                                                                    |
| <pre># optional: track gradients wandb.watch(model)</pre>                                                                                                    |
| <pre>for batch in dataloader:<br/>metrics = model.training_step()<br/># log metrics inside your training loop to visualize model performance<br/>wandb.log(metrics)</pre> |
| <pre># optional: save model at the end<br/>model.to_onnx()<br/>wandb.save("model.onnx")</pre>                                                                             |